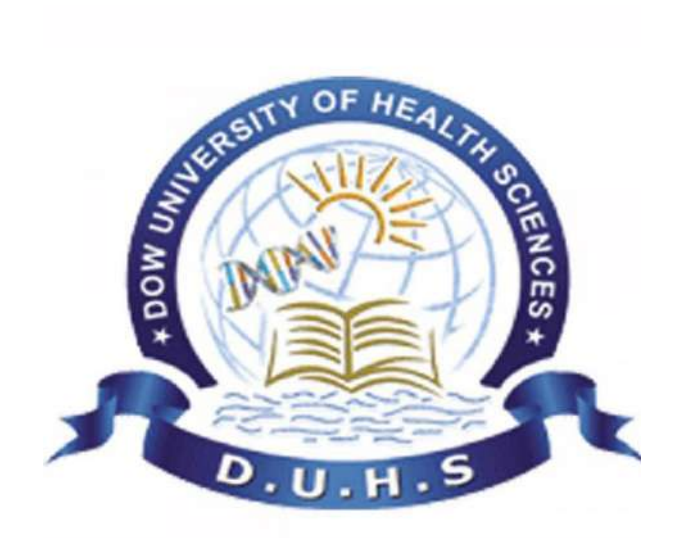

# **Campus Management Solution (CMS)**

# "Student Self Service"

**User Guide for Student** 

Type <u>http://cms.duhs.edu.pk</u> in the browser (i.e. Mozilla Firefox or Google Chrome etc.)

Following screen will appear.

• Type your given **Username** and **Password** (provided to you) and click on **Login Button.** 

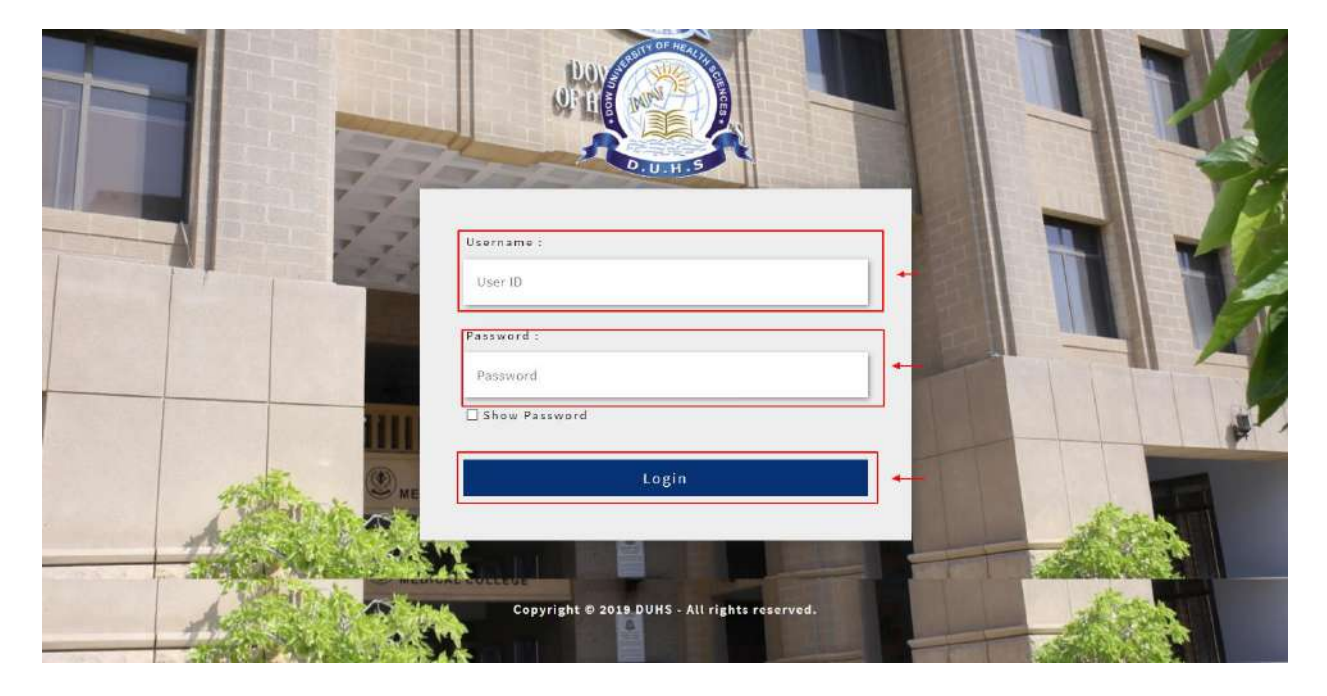

• After Login following page will appear to you.

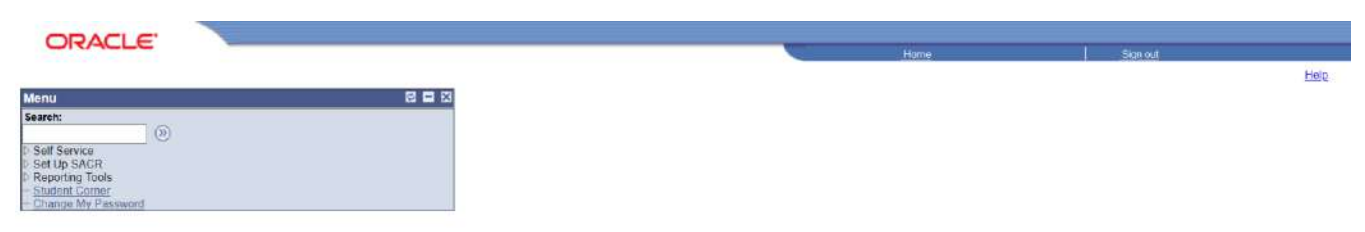

#### **HOW TO CHANGE PASSWORD**

• Main Menu -> Change My Password -> Change Password

| OPACI E                                 | N.                 |  |                                        |
|-----------------------------------------|--------------------|--|----------------------------------------|
| URACLE                                  |                    |  | Home   Sianou                          |
| Search:                                 |                    |  | New Window   Help   Customize Page   ] |
| © Self Service                          | Change Password    |  |                                        |
| D Set Up SACR<br>D Reporting Tools      | User ID:           |  |                                        |
| - Student Comer<br>- Change My Password | Description:       |  |                                        |
|                                         | *Current Password: |  |                                        |
|                                         | *New Password:     |  |                                        |
|                                         | *Confirm Password: |  |                                        |
|                                         |                    |  |                                        |
|                                         | Change Password    |  |                                        |
|                                         |                    |  |                                        |
|                                         |                    |  |                                        |
|                                         |                    |  |                                        |
|                                         |                    |  |                                        |
|                                         |                    |  |                                        |
|                                         |                    |  |                                        |
|                                         |                    |  |                                        |
|                                         |                    |  |                                        |
|                                         |                    |  |                                        |
| 0                                       |                    |  |                                        |

• Enter Current Password, New Password and Confirm Password and then click on *Change Password Button*.

| ORACLE'                                                                                         |                                                     |                                          |
|-------------------------------------------------------------------------------------------------|-----------------------------------------------------|------------------------------------------|
| Menu E                                                                                          | 1                                                   | Home Sign of                             |
| D Self Service<br>D Set Up SACR<br>D Reporting Tools<br>D Student Comer<br>- Change My Password | Change Password<br>User ID:<br>Description:         | New Window   Help   Clustomice Page   ,3 |
|                                                                                                 | *Current Password:                                  |                                          |
|                                                                                                 | *New Password: •••••••••••••••••••••••••••••••••••• |                                          |
|                                                                                                 | Change Password                                     |                                          |
|                                                                                                 |                                                     |                                          |
|                                                                                                 |                                                     |                                          |
|                                                                                                 |                                                     |                                          |
|                                                                                                 |                                                     |                                          |
|                                                                                                 |                                                     |                                          |
|                                                                                                 |                                                     |                                          |

| ORACLE                                                                                                  |                |  | Liama I Sim au                         |
|----------------------------------------------------------------------------------------------------|----------------|--|----------------------------------------|
| Menu Search:<br>Seif Service Set Up SACR<br>Reporting Tools<br>- Sindend Commer<br>- Change My Password | Password Saved |  | New Window   Help   Custamize Page   3 |
|                                                                                                    | DK.            |  |                                        |
|                                                                                                    |                |  |                                        |
|                                                                                                    |                |  |                                        |
|                                                                                                    |                |  |                                        |

#### **HOW TO VIEW PERSONAL INFORMATION**

Main Menu -> Student Corner -> Personal Information Summary

| ORACLE                                                                                 |                                                                                                    |   |                                                                              |                                                                           | ome Sian or |
|----------------------------------------------------------------------------------------|----------------------------------------------------------------------------------------------------|---|------------------------------------------------------------------------------|---------------------------------------------------------------------------|-------------|
| Menu Search: Self Service Self Up SACR Set Up SACR Student Connor - Change My Password | Maintenia >         Student Corner         Naircale to Student Corner for Information and activities.         Porsonal Information Summary         Review a summary of your personal information. | ← | Student Center<br>Use the student Center to manage school related activities | Quary Report Viewor<br>Run Query-based XMLP reports real-time View in a w | indow       |
|                                                                                        | Wookly Schodule<br>Yew your weekly schedule in a calendar format.                                                                                                    |   | View your assignments for a specified class                                  | We Course History<br>View a lst of courses you have completed             |             |
|                                                                                        |                                                                                                    |   |                                                                              |                                                                           |             |
|                                                                                        |                                                                                                    |   |                                                                              |                                                                           |             |
|                                                                                        |                                                                                                    |   |                                                                              |                                                                           |             |

• Click on "Ok" button.

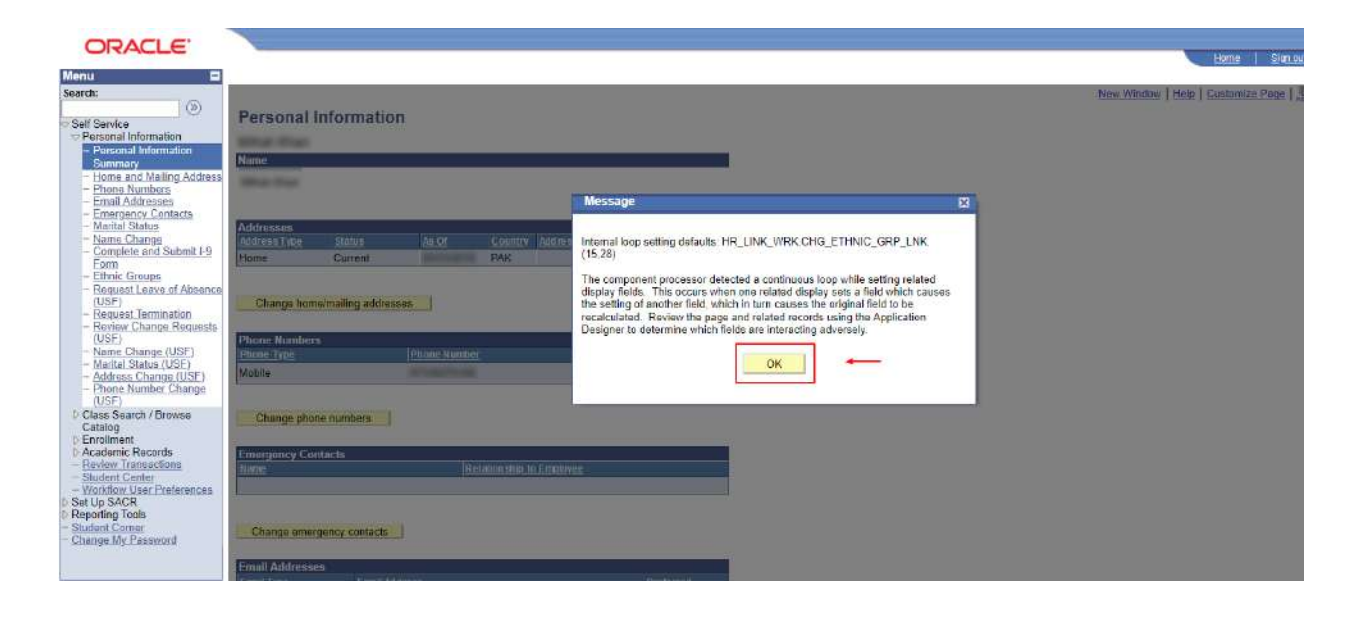

• Following Screen will appear

| ORACLE                                                                  |                                                                                                    | Home Skim ou                           |
|-------------------------------------------------------------------------|----------------------------------------------------------------------------------------------------|----------------------------------------|
| Menu 🗳                                                                  |                                                                                                    | Contractor (1) Contractor              |
| Search:                                                                 |                                                                                                    | New Window   Help   Customize Page   🛄 |
| ())                                                                     | Personal Information                                                                                                    |                                        |
| Porsonal Information                                                    |                                                                                                    |                                        |
| - Personal Information                                                  |                                                                                                    |                                        |
| Sommary<br>- Home and Mailine Address                                   | Name                                                                                                    |                                        |
| - Phone Numbers                                                         | Mar fas                                                                                                    |                                        |
| - Email Addresses                                                       |                                                                                                    |                                        |
| - Marital Status                                                        | Addresses                                                                                                    |                                        |
| - Name Change                                                           | Address Type Status As OF Country Address                                                                                                    |                                        |
| Ferm                                                                    | Home Current PAK                                                                                                    |                                        |
| - Ethnic Groups<br>- Remust Leave of Absence                            |                                                                                                    |                                        |
| (USF)                                                                   | Change home/mailing addresses                                                                                                    |                                        |
| <ul> <li>Request Termination</li> <li>Review Change Requests</li> </ul> |                                                                                                    |                                        |
| (USF)                                                                   | Phone Numbers                                                                                                    |                                        |
| <ul> <li>Name Change (USE)</li> <li>Marital Status (USE)</li> </ul>     | Phone Type Phone Number Extension Preferred                                                                                                    |                                        |
| - Address Change (USE)                                                  | Mobile Contract of the second second s |                                        |
| - Phone Number Unange<br>(USF)                                          |                                                                                                    |                                        |
| D Class Search / Browse                                                 | Change phone numbers                                                                                                    |                                        |
| Catalog<br>D Enrollment                                                 |                                                                                                    |                                        |
| D Academic Records                                                      | Emergency Contacts                                                                                                    |                                        |
| - Student Center                                                        | Name Relationship to Employee                                                                                                    |                                        |
| - Workflow User Preferences                                             |                                                                                                    |                                        |
| P Set Up SACR<br>P Reporting Tools                                      |                                                                                                    |                                        |
| - Student Comer                                                         | Change emergency contacts                                                                                                    |                                        |
| - Cusula wy kasaworo                                                    |                                                                                                    |                                        |
|                                                                         | Email Addresses                                                                                                    |                                        |
|                                                                         |                                                                                                    |                                        |

#### HOW TO DOWNLOAD "FEE VOUCHER"

• Main Menu -> Student Corner -> Query Report Viewer

| ORACLE                                                             |                                                                                                    |                                                                               | Home                                                                           |
|--------------------------------------------------------------------|----------------------------------------------------------------------------------------------------|-------------------------------------------------------------------------------|--------------------------------------------------------------------------------|
| enu<br>arch:<br>Self Service                                       | ManMenue     Student Corner                                                                                                    |                                                                               |                                                                                |
| et Up SACR<br>seporting Tools<br>Indent Comer<br>nange My Password | Navigate to Student Corner for information and activities<br>Personal Information Summary<br>Review a summary of your personal information. | Student Center<br>Use the student center to manage school related activities. | Surry Report Viewer<br>Run Query-based XMLP reports rea-time. View in a window |
|                                                                    | Weekly Schedule<br>View your weekly schedule in a calendar format.                                                                          | View My Assignments<br>View y our assignments for a specified class.          | Wisw a list of courses you have completed                                      |
|                                                                    | £                                                                                                    |                                                                               |                                                                                |
|                                                                    |                                                                                                    |                                                                               |                                                                                |
|                                                                    |                                                                                                    |                                                                               |                                                                                |
|                                                                    |                                                                                                    |                                                                               |                                                                                |
|                                                                    |                                                                                                    |                                                                               |                                                                                |
|                                                                    |                                                                                                    |                                                                               |                                                                                |
|                                                                    |                                                                                                    |                                                                               |                                                                                |
|                                                                    |                                                                                                    |                                                                               |                                                                                |

• Click on *Search Button,* then click on View Report of Fee Voucher.

| ORACLE                                  |                                                                                                    |                                    |
|-----------------------------------------|----------------------------------------------------------------------------------------------------|------------------------------------|
| Menu                                    |                                                                                                    | Heme   Sion.ex                     |
| Search:                                 |                                                                                                    | New Window   Help   Customize Page |
| D Self Service                          | Query Report Viewer<br>Enter any Mormation you have and they Search 1 ages fields blank for a list of all values |                                    |
| D Set Up SACR<br>Reporting Tools        | 'Search by: Report Name V begins with                                                                            |                                    |
| - Query Report Viewar                   | Ssarth Advanced Search                                                                                           |                                    |
| - Student Comer<br>- Change My Password | Search Deputte Show Topolota Downite                                                                             |                                    |
|                                         | Report Definition Customice   Find   View All 1 2   # First 1 + if + 1 Last                                      |                                    |
|                                         | Report Nama Description Data Source ID Format Burst Mow Report                                                   |                                    |
|                                         | FEE_VOUCHER Fas Youcher FEE_VOUCHER PDF N View Report                                                            |                                    |
|                                         |                                                                                                    |                                    |
|                                         |                                                                                                    |                                    |
|                                         |                                                                                                    |                                    |
|                                         |                                                                                                    |                                    |
|                                         |                                                                                                    |                                    |
|                                         |                                                                                                    |                                    |
|                                         |                                                                                                    |                                    |
|                                         |                                                                                                    |                                    |
|                                         |                                                                                                    |                                    |
|                                         |                                                                                                    |                                    |
|                                         |                                                                                                    |                                    |
|                                         |                                                                                                    |                                    |
|                                         |                                                                                                    |                                    |
|                                         |                                                                                                    |                                    |

• An Adobe Reader File (.pdf) will appear to you, save that file and get it print to paid your voucher.

| Box Estimatic at<br>Office<br>UBL AC+<br>UMS afree                                   | Collecting Branch Copy<br><u>Health Science</u><br>(MPUS<br>(MPUS<br>(16-0116-0<br>a Clovik | CAMP<br>CBL AC #3<br>Ubl Selow                                                       | DUHS A/c Office Copy<br>Reclift Science<br>105<br>10-0016-8<br>a Chavic | CAN<br>UBL AC+<br>UWSafae                                                            | Accounts Branch Copy<br>(Mealth Science)<br>(PUS<br>316-006-8<br>rs Chevit | Student's C<br><u>Dex Calueri</u><br>C<br>UBL A<br>CH13                            | topy<br><u>57 Madrik Sciences</u><br>AMPUS<br>C + 316 4014 4<br>disera Chawia |  |
|--------------------------------------------------------------------------------------|---------------------------------------------------------------------------------------------|--------------------------------------------------------------------------------------|-------------------------------------------------------------------------|--------------------------------------------------------------------------------------|----------------------------------------------------------------------------|------------------------------------------------------------------------------------|-------------------------------------------------------------------------------|--|
| Tee Charged Da                                                                       | te: .                                                                                       | Fee Charged Dat                                                                      | *                                                                       | Fee Charged D                                                                        | ate:                                                                       | Fee Charge                                                                         | ê Date: (                                                                     |  |
| Date of Linne:                                                                       | Das Date: 05:02/2020                                                                        | Date of Inter p                                                                      | Due Data                                                                | Date of trans: <u>Scill22028</u>                                                     | Due Date: /                                                                | Date of Inne:                                                                      | Due Date:                                                                     |  |
| Voucher #<br>Class Roll #                                                            | -                                                                                           | Voucher #<br>Class Roll #                                                            | -                                                                       | Voucher #<br>Class Roll #                                                            | -                                                                          | Voucher #<br>Ciam Roll #                                                           | -                                                                             |  |
| Name<br>Fother's Nome<br>Program                                                     | lane .                                                                                      | Name<br>Father's Name<br>Program                                                     | des.                                                                    | Name<br>Father's Name<br>Program                                                     | lan.                                                                       | Name<br>Facher's Name<br>Program                                                   | No. ora                                                                       |  |
| Institute<br>Detail of Fast                                                          | Amount                                                                                      | Institute<br>Datail of Feet                                                          | Amount                                                                  | Institute<br>Detail of Feet                                                          | Lanuar                                                                     | Institute are and                                                                  | Amount                                                                        |  |
| College Fee Final Year<br>Exam Fee Final Year<br>Hattel Fee Final Year<br>Income Tax |                                                                                             | College Fee Final Year<br>Exam Fee Final Year<br>Hottal Fee Final Year<br>Income Tax |                                                                         | College Fee Final Year<br>Exam Fee Final Year<br>Hottel Fee Final Year<br>Income Tax |                                                                            | College Fee Final Year<br>Exam Fee Final Year<br>Hume Fee Final Year<br>Income Tax | Transcomi<br>Anice<br>Electronic                                              |  |
| TOTAL                                                                                | S. married                                                                                  | TOTAL                                                                                | C CONTRACTOR                                                            | TOTAL                                                                                | C. SHOW OF                                                                 | TOTAL                                                                              | A service of                                                                  |  |
|                                                                                      | 1 m - m                                                                                     | The off the local lines                                                              | And the local sectors.                                                  | Pr                                                                                   | A Real Property and                                                        | and the same times                                                                 | of the State of the Art State                                                 |  |
| Note: The fee amount can only<br>mentioned branch                                    | r he deposited in above                                                                     | Note: The fee amount can only<br>mentioned branch                                    | be deposited in above                                                   | Note: The fee amount can on<br>mendomed branch                                       | h be deposited in above                                                    | Note: The fee amount can<br>mentioned branch                                       | only be deposited in above                                                    |  |
| Cath Pay Order No.                                                                   |                                                                                             | Cash (Pay Onlar No.                                                                  |                                                                         | Cash Pay Order No.                                                                   |                                                                            | Cash /Pay Order No.                                                                |                                                                               |  |
| Bank Names                                                                           |                                                                                             | Bank Name                                                                            |                                                                         | Bank Name                                                                            |                                                                            | Bash Name                                                                          |                                                                               |  |
| Receiving Drunch Stamp & St                                                          |                                                                                             | Receiving Branch Stamp & Sig                                                         | mature                                                                  | Receiving Branch Stamp & S                                                           | içasınıx                                                                   | Receiving Branch Stamp                                                             | & Signature                                                                   |  |
|                                                                                      |                                                                                             | Tankin film and                                                                      |                                                                         | Ter Baselland                                                                        | -                                                                          | Res Area Streamer                                                                  | _                                                                             |  |

#### **HOW TO VIEW FEE DETAILS / STATUS**

• Main Menu -> Student Corner -> Student Center

| ORACLE'                                                                                                    |                                                                                                    |                                                                                                    | Home   Sian ou                                                                                                    |
|----------------------------------------------------------------------------------------------------|----------------------------------------------------------------------------------------------------|----------------------------------------------------------------------------------------------------|----------------------------------------------------------------------------------------------------|
| CRACLE      Menu     Search:     Search:     Self Service     Seconting Tools     Student Compari-     Change My Password | Main Menu >           Student Corner           Navgale to Student Corner for information and activities.           Personal Information Summary           Review a summary of your personal information.           We weekly schedule           Vew your weekly schedule in a calendar format. | Student Center           Use the student center to manage school related activities.           View.My.Assignments           View.Your assignments for a specified class. | Local         Signow           Signow         Query Report Viewer           Query Account of the provide of MiLP reports reaktime. View in a window.           The Count of MiLP reports reaktime. View in a window.           Image: My Count of the provide of MiLP reports reaktime. View in a window.           Image: My Count of the provide of MiLP reports reaktime. View in a window. |
|                                                                                                    |                                                                                                    |                                                                                                    |                                                                                                    |

• Click on Account Inquiry

| ORACLE                                                                                                    |                                                                              |                                                 |
|----------------------------------------------------------------------------------------------------|------------------------------------------------------------------------------|-------------------------------------------------|
| Menu E<br>Search:                                                                                                    | Student Center                                                               | Forme storts                                    |
| ⇒ Self Service<br>▷ Personal Information<br>▷ Class Search / Browse<br>Catalog<br>▷ Enrollment<br>▷ Academic Records | Acatemics     Secch     My Acatemics     (1) You are not enrolled in dasses. | SEARCH FOR CLASSES                              |
| Review Transactions     Shutent Center     Workflow User Preferences     Set Up SACR     Reporting Tools             | other scademic                                                               | Molds<br>No<br>Holds.<br>To Do List             |
| - Student Corner<br>- Change My Password                                                                             | Finances Hy Account Account Summary Account Rouly You owe                    | IBCC Equivalence Certificate                    |
|                                                                                                    | other financial v () () () () () () () () () () () () ()                     | Enrollmont Dates                                |
|                                                                                                    | Personal Information<br>Contact Information                                  | Advisor      Program Advisor      None Assigned |
|                                                                                                    | Permanent Address Home Address Cel Phone Email                               | DUH S, Karach I  DUHS Homepage Diotal Library   |

• Account Summary page will appear

| 1                                                                                                    |                                                                                                    |                     |               |
|----------------------------------------------------------------------------------------------------|----------------------------------------------------------------------------------------------------|---------------------|---------------|
| 4                                                                                                    |                                                                                                    |                     |               |
| Manual Vision                                                                                                    |                                                                                                    | go to               |               |
|                                                                                                    |                                                                                                    |                     |               |
| Accr                                                                                                    | ount Inquiry                                                                                                    | Electronic Payme    | nts/Purchases |
| summary                                                                                                    | charges due                                                                                                    | 1                   | payments      |
|                                                                                                    |                                                                                                    |                     |               |
| Account Sum                                                                                                    | nary                                                                                                    |                     |               |
|                                                                                                    | 2010-01 M                                                                                                    |                     |               |
| * Future Due                                                                                                    | ast due balance of, **                                                                                                    |                     |               |
| Future Due     ** You have a p                                                                                                    | and due balance of <b>an an an an an an an an an an an an an a</b>                                                                                                    |                     |               |
| Future Due     ** You have a p     What I Owe:     Term                                                                                                    | outstanding Charges<br>& Deposite                                                                                                    | Pending<br>Payments | Total Due     |
| * Future Due<br>** You have a p<br>What I Owe<br>Term<br>2017 Spring                                                                                                    | nst due balance of the second second se | Pending<br>Paymente | Total Due     |
| Future Due<br>** You have a p<br>What I Owe<br>Term<br>2017 Spring<br>2018 Spring                                                                                                    | at due balance of                                                                                                    | Pending<br>Paymente | Total Due     |
| Future Due<br>** You have a pr<br>What I Owe<br>Term<br>2017 Spring<br>2019 Spring<br>2019 Spring                                                                                                    | outstanding charges<br>& Deposits                                                                                                    | Pending<br>Payments | Total Due     |
| Future Due<br>** You have a p<br>What I Owe-<br>Term<br>2017 Spring<br>2018 Spring<br>2019 Spring<br>2020 Spring                                                                                                    | outstanding Charges<br>& Deposits                                                                                                    | Pending<br>Payments | Total Due     |
| * Future Due<br>** You have a p<br>Vetat Lowe<br>Term<br>2017 Spring<br>2019 Spring<br>2020 Spring<br>2020 Spring<br>2020 Spring                                                                                                    | out due balance of                                                                                                    | Pending<br>Payments | Total Due     |
| * Future Dua<br>** You have a p<br>What I Owe<br>Term<br>2017 Spring<br>2019 Spring<br>2019 Spring<br>2020 Spring<br>2020 Spring<br>2020 Spring<br>Currency used is Re                                                                                                    | ast due balance of                                                                                                    | Pending<br>Payments | Total Due     |
| * Puture Dua<br>** You have a p<br>V/hat I Owe<br>Term<br>2017 Spring<br>2018 Spring<br>2020 Spring<br>2020 Spring<br>Total<br>Currency used is Re<br>b Remittance Add                                                                                                    | st due balance of                                                                                                    | Pending<br>Paymente | Total Due     |
| * Future Dus<br>** You have a p<br>Vhat LOwe<br>Term<br>2017 Spring<br>2018 Spring<br>2020 Spring<br>2020 Sprin | A due balance of                                                                                                    | Pending<br>Paymente | Total Due     |

• To check **Due Amount**, click on **Charges Due** Tab.

| RACLE'                                                |                                       |                                                                                                    |  | Home    |
|-------------------------------------------------------|---------------------------------------|----------------------------------------------------------------------------------------------------|--|---------|
|                                                       |                                       |                                                                                                    |  | Civilia |
|                                                       |                                       |                                                                                                    |  |         |
|                                                       |                                       | ata vi@                                                                                                    |  |         |
| ce                                                    |                                       | - W                                                                                                    |  |         |
| al Information Account Inquiry                        | Electronic P                          | ayments/Purchases                                                                                              |  |         |
| Search / Browse                                       | charges due                           | navments                                                                                                    |  |         |
| ent                                                   | charges due                           | paynence                                                                                                    |  |         |
| nic Records                                           |                                       |                                                                                                    |  |         |
| Contor Charges Due                                    |                                       |                                                                                                    |  |         |
| w User Preferences Following is a Bunning Totals summ | any by due date of the charges and de | posits that you owe. Review                                                                                    |  |         |
| ACR ether the Details by Due Date table               | or the Details by Charge table to see | the specific charges.                                                                                          |  |         |
| 100Is                                                 |                                       |                                                                                                    |  |         |
| Av Password Summary of Charges by Due                 | Find   View All                       | First 1-4 of 4 12                                                                                              |  |         |
| Date                                                  |                                       | Last                                                                                                    |  |         |
| Due Date                                              | Due Amount                            | Running Total                                                                                                  |  |         |
| 04/05/2019                                            |                                       |                                                                                                    |  |         |
| 05/25/2019                                            | 1000 M                                | 100.000.000                                                                                                    |  |         |
| 03/06/2020                                            |                                       | AL. 241.44                                                                                                    |  |         |
|                                                       | 1.0                                   | Time I total a land                                                                                            |  |         |
| Ourrenou used in Palisten Runes                       | L'and the st                          | 10.01 1.1014 0.004                                                                                             |  |         |
| carrency used is reliable to reliable.                |                                       |                                                                                                    |  |         |
|                                                       |                                       |                                                                                                    |  |         |
| Details by Due Date                                   |                                       |                                                                                                    |  |         |
| Currency used is Pakistan Rupee                       |                                       |                                                                                                    |  |         |
|                                                       |                                       |                                                                                                    |  |         |
|                                                       |                                       |                                                                                                    |  |         |
| Minus Bay All Terms                                   | 9 90                                  |                                                                                                    |  |         |
| 410W 0 Y                                              | and a state of                        |                                                                                                    |  |         |
|                                                       | -                                     | -                                                                                                    |  |         |
| Details by Charge                                     | Find   View All   🛄 First             | 1-13 of 13 Last                                                                                                |  |         |
| Charge                                                | Due Date Term                         | Amount                                                                                                    |  |         |
| College Fee 2nd Year                                  | multiple 2017 Sp                      | icing in a market and a market and a market and a market and a market and a market and a market and a market a |  |         |
| Income Tax                                            | multiple 2017 Sp                      | ring                                                                                                    |  |         |

• To check **Payments**, click on **Payments** Tab.

| go to       Account Inquiry     Electronic Payments/Purchases                            |  |
|------------------------------------------------------------------------------------------|--|
|                                                                                          |  |
| Account Inquiry Electronic PaymentsPurchases                                             |  |
|                                                                                          |  |
| summary charges due payments                                                             |  |
| Parment History                                                                          |  |
|                                                                                          |  |
|                                                                                          |  |
| From 12/29/2019 CR0056.4.0418.(AR553)16.09/29/2020 CR0056.4.0418.(AR553)[60]             |  |
| Posted Payments Find LView All 1 3 First 1 1-2 of 2 1 test                               |  |
| Date Faid Payment Type Paid Amount                                                       |  |
| Total Posted Payments for this                                                           |  |
| view                                                                                     |  |
| Durrancy used is Pakistan Runne.                                                         |  |
|                                                                                          |  |
| Danding Dayments                                                                         |  |
|                                                                                          |  |
| You have no pending payments.                                                            |  |
|                                                                                          |  |
| Accessed Learning Charlengie Quantum Laurent Access                                      |  |
| ACCOUNT ATMANY A LINEARON C 49 VIOLENTA ANALYSIS AND AND AND AND AND AND AND AND AND AND |  |
|                                                                                          |  |